# **Interface Device API Guide Program**

### Outline

Mobile Interface Device API Guide Program provides the developers with the guidelines of how to implement RESTful in data communication with the web servers built under eGov Standard Framework, using the runtime environment of Mobile Device API. 7

Feature

The Guide Program features Send Data to Server, Receive Data in Device and Request Data Removal to Server.

| Preconditions                          |                                                                                |
|----------------------------------------|--------------------------------------------------------------------------------|
| Category                               | Description                                                                    |
| Local Device Environments              | eGovFramework Runtime Environment 3.5, Android SDKAPI 22(version 5.0 Lollipop) |
| Server-side Developmental Environm ent | Runtime Environment for eGov Standard Framework 3.5                            |
| Works in sync with Mash up Open API    | N/A                                                                            |
| Test Device                            | Galaxy S2                                                                      |
| Test Platform                          | Android 2.3                                                                    |
| Libraries Added                        | N/A                                                                            |
| Restrictions                           |                                                                                |
| N/A                                    |                                                                                |

## Description

#### Related Class Diagram

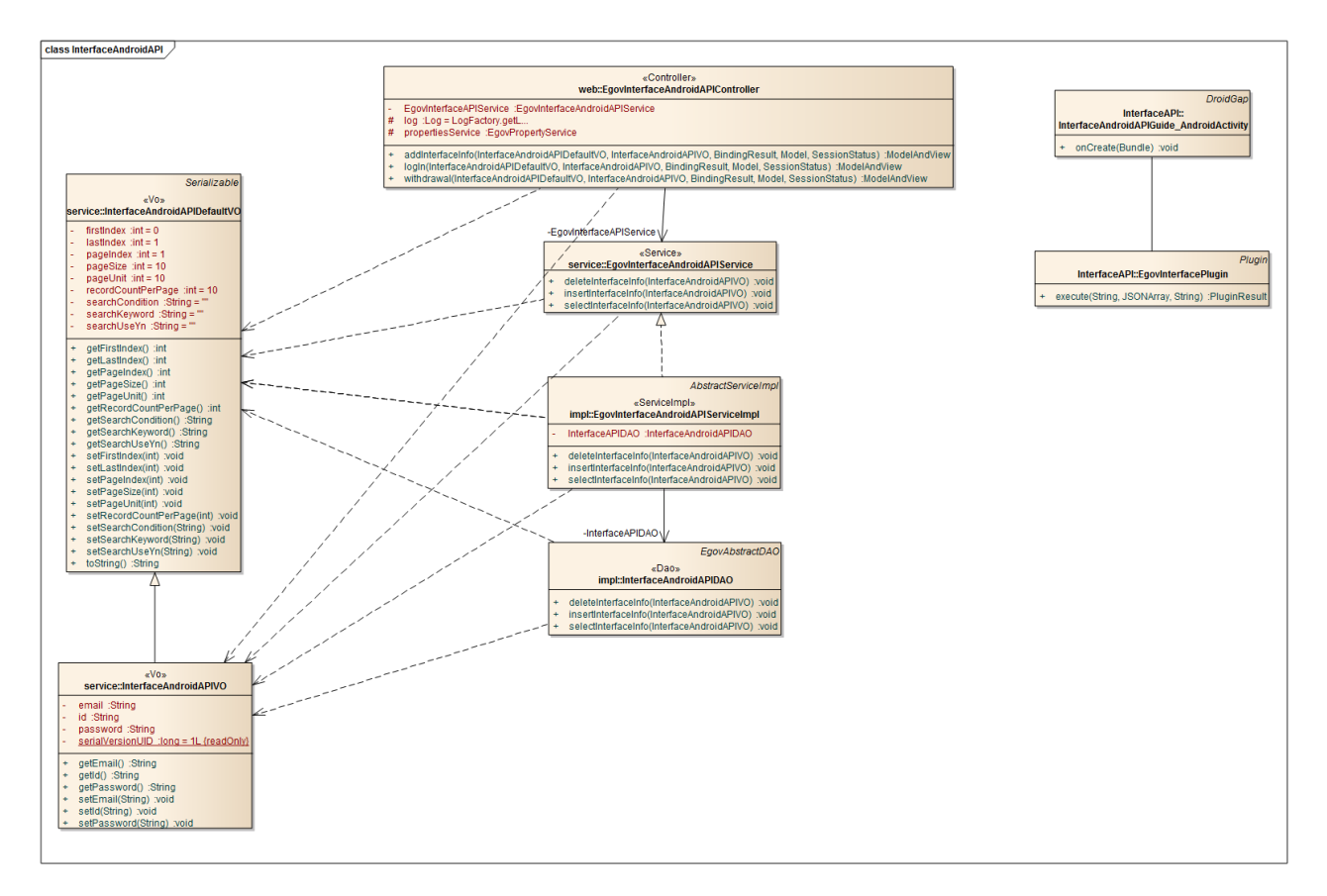

Device Application

Source

| Туре         | Target Source                                                           | Remark                                                         |
|--------------|-------------------------------------------------------------------------|----------------------------------------------------------------|
| Activit<br>y | kr.go.egovframework.hyb.interface.InterfaceAPIGuide_A<br>ndroidActivity | Activity Class for InterfaceAPI Guide Program                  |
| CSS          | assets/www/css/egovframwork/mbl/hyb/InterfaceAPI.css                    | Notable Cascading Style Sheets for InterfaceAPI Gu ide Program |
| IMAG<br>E    | assets/www/images/egovframwork/mbl/hyb/                                 | Notable Images for InterfaceAPI Guide Program                  |
| JS           | assets/www/js/egovframwork/mbl/hyb/InterfaceAPI.js                      | Notable JavaScripts for InterfaceAPI Guide Program             |
| JS           | assets/www/js/egovframwork/mbl/hyb/messages_ko.js                       | JavaScript for Validate Message Processing                     |
| RES          | assets/www/res/                                                         | Notable Resources for InterfaceAPI Guide Program               |
| XML          | AndroidManiFest.xml                                                     | Configuration XML for Android                                  |
| HTML         | assets/www/InterfaceAPI.html                                            | InterfaceAPI Main Page                                         |
| HTML         | assets/www/Intro.html                                                   | InterfaceAPI Intro Page                                        |

HTML assets/www/license.html InterfaceAPI License Page HTML assets/www/overview.html InterfaceAPI Functional Description Page **APIs Used** window.plugins.EgovInterface.get Request HTTP GET Method to the eGovFramework Web Server Application. window.plugins.EgovInterface.get(URI, acceptType, params, successCallback); var param = {pid:'egovmobile'}; window.plugins.EgovInterface.get("/mylist.do", "xml", params, function(xmldata){ alert(xmldata); }); Option Description Remark URI URL requested See Properties for more information. Configure Accept-Type of HTTP Header acceptType json,xml params Input Parameter Input Json Object successCallback Function returned when GET Method is successful. JSON or XML data processing by acceptType. window.plugins.EgovInterface.post Request HTTP POST Method to the eGovFramework Web Server Application. • window.plugins.EgovInterface.post(URI, acceptType, params, successCallback); var param = {pid:'egovmobile'}; window.plugins.EgovInterface.post("/mylist.do", "xml", params, function(xmldata){ alert(xmldata); }); Option Description Remark URI URL requested See Properties for more information. acceptType Configure Accept-Type of HTTP Header json,xml Input Json Object

Input Parameter params

successCallback Function returned when GET Method is successful. JSON or XML data processing by acceptType.

window.plugins.EgovInterface.geturl

Get SERVER\_URL configured in the properties. •

window.plugins.EgovInterface.geturl(successCallback); window.plugins.EgovInterface.geturl(function(url){ alert(url);

});

### Option Description Remark

successCallback Function returned upon success String Type

Server Application

Source

| Туре           | Target Source                                                                        | Remark                                                        |
|----------------|--------------------------------------------------------------------------------------|---------------------------------------------------------------|
| Controlle<br>r | egovframework.hyb.add.itf.web.EgovInterfaceAndroidAPIControl<br>r.java               | lle Classes for member information adminis tration.           |
| Service        | egovframework.hyb.add.itf.service.EgovInterfaceAndroidAPIServ<br>e.java              | ric Service interface for member informatio n administration. |
| VO             | egovframework.hyb.add.itf.service.InterfaceAndroidAPIDefaultVC ava                   | D.j VO Class for member administration.                       |
| VO             | egov framework. hyb. add. it f. service. Interface Android APIVO. java               | VO Class for member administration.                           |
| DAO            | egovframework.hyb.add.itf.service.impl.InterfaceAndroidAPIDAC ava                    | D.j Data processing class for member admi nistration.         |
| DAO            | egovframework.hyb.add.itf.service.impl.EgovInterfaceAndroidAPI<br>rviceImpl.java     | Se Class for processing services requested.                   |
| Query X<br>ML  | resources/egovframework/sqlmap/hyb/add/itf/EgovInterfaceAndro APIGuide_SQL_mysql.xml | id Query file for member information admi nistration.         |
|                | Related Tables                                                                       |                                                               |
| Title          | e Table Remark                                                                       |                                                               |
| Interface(e    | eGov) INTERFACE_EGOV Administration of Interface(eGov) In                            | formation                                                     |
|                | Tables Breakdown                                                                     |                                                               |
| •              | Interface(eGov)                                                                      |                                                               |

| No. | Column  | Title of Column | Туре    | Length | Null    | KEY |
|-----|---------|-----------------|---------|--------|---------|-----|
| 1   | SN      | Serial No.      | NUMERIC | 6      | NotNull | pk  |
| 2   | UUID    | UUID            | VARCHAR | 50     | NotNull | pk  |
| 3   | EMAILS  | Email           | VARCHAR | 50     | Null    |     |
| 4   | USER_ID | User ID         | VARCHAR | 20     | Null    |     |
| 5   | USER_PW | User Password   | VARCHAR | 2000   | Null    |     |

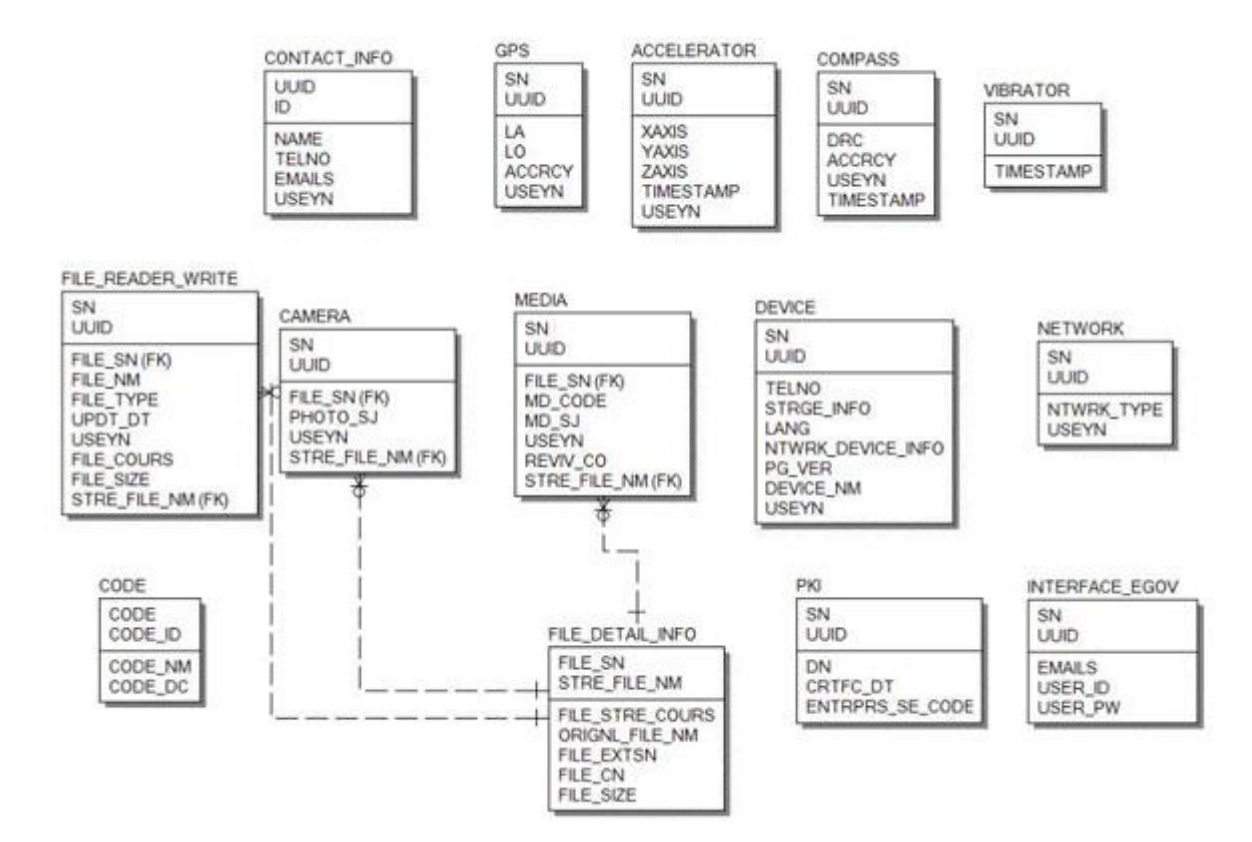

### **Properties**

Interface Device properties required for use of Interface-related functions of Accelerator Device API Guide Program are as follows:

Device Application

res/xml/config.xml

<!-- PhoneGap Plugin for eGov Interface Device API Class --> <pluginname="EgovInterfacePlugin"value="kr.go.egovframework.hyb.plugin.EgovInterfacePlugin"/ >

res/values/serverinfo.xml

```
<!-- Server Directory for eGov Interface Device API Class -->
<?xmlversion="1.0"encoding="utf-8"?>
<resources>
<stringname="SERVER_URL">http://192.168.100.222:8080/DeviceAPIGuideTotal_Web
```

\_V1.7</string>

</resources>

#### AndroidManifest.xml

<uses-permissionandroid:name="android.permission.INTERNET"/> <uses-permissionandroid:name="android.permission.ACCESS\_NETWORK\_STATE"/>

ERD

Server Aplication

```
resource/egovframework/sqlmap/sql-map-config_[DB NAME].xml
```

<sqlMapresource="egovframework/sqlmap/hyb/add/dvc/EgovInterfaceAndroidAPIGuide\_SQL\_[DB NAME].xml"/>

### **Related Features**

# The Guide Program features Send Information Data to Server, Receive Information Data in Device and Request Information Data Removal to Server.

Sending Information Data to Server

**Business Logic** 

The membership information is sent out to the server to verify the response.

Code

```
var url = "/itf/xml/addInterfaceInfo.do";
var acceptType = "xml";
var userid = $("#signUpId").val();
var userpw = $("#signUpPasswd").val();
var emails = $("#signUpEmail").val();
var params = {uuid : device.uuid,
                              userId: userid,
                              userPw: userpw,
                              emails: emails};
$.mobile.showPageLoadingMsg('a');
alert('Send Method:RESTful\n Send Type:POST('+ acceptType + ')\nparam:' +
JSON.stringify(params));
// get the data from server
window.plugins.EgovInterface.post(url, acceptType, params, function(xmldata) {
          console.log('DeviceAPIGuide fn egov subscribe member request Complete');
          alert('Response Method:RESTful\n Response Type:POST('+ acceptType + ')\nparam:' +
xmldata);
          $.mobile.hidePageLoadingMsg('a');
          if($(xmldata).find("resultState").text() == "OK"){
                    window.history.back();
          }else{
                    jAlert($(xmldata).find("resultMessage").text(), 'Error', 'c');
          }
});
        Related Screen and Implementation Manual
        Function
                                URL
                                                    Controller
                                                                        method
                                                                                     Display (HTML)
Sending Information Data to /itf/xml/addInterfaceI EgovInterfaceAndroidAPICo addInterfaceInfo InterfaceAPI.html#si
Server
                         nfo.do
                                            ntroller
                                                                     Xml
                                                                                   gnUp
```

ID, PASSWD and E-Mail are used for input.

| . onen           | 포후 1:5/                                 | 7 @ \$ 100%         |
|------------------|-----------------------------------------|---------------------|
| nterface L       | (Android APP)                           | I는 쓰로 <i>그</i> 일    |
| 기능설명             | 주요기능                                    | 라이선스                |
| D :              |                                         |                     |
| PASSWD :         |                                         |                     |
| E-Mail :         |                                         |                     |
|                  | 회원가입                                    |                     |
| Copy<br>Public A | right(c)2011 Minis<br>dministration and | try of<br>Security. |

Click on Sign In to send the information data to the server. Note, however, that you need to validate the input data. Error messages are out in the event of insufficient condition.

Signing-in: Provide ID, PASSWD and E-Mail to send the information data to the server and click on Sign in.

Back : Moves back to Interface DeviceAPI Guide Program Menu.

Receiving Information Data in Server

**Business Logic** 

You can check the log-in is successful or not sending the log-in information to the server.

#### Code

er

var url = "/itf/xml/logIn.do"; var acceptType = "xml"; var userid = \$("#loginId").val(); var userpw = \$("#loginPasswd").val(); \$.mobile.showPageLoadingMsg('a'); var params = {uuid : device.uuid, userId: userid, userPw: userpw}; alert('Send Method:RESTful\n Send Type:GET('+ acceptType + ')\nparam:' + JSON.stringify(params)); // get the data from server window.plugins.EgovInterface.get(url,acceptType, params, function(xmldata) { console.log('DeviceAPIGuide fn\_egov\_login\_member request Complete'); alert('Response Method:RESTful\n Response Type:GET('+ acceptType + ')\nparam:' + xmldata): \$.mobile.hidePageLoadingMsg('a'); if(\$(xmldata).find("resultState").text() == "OK"){ window.history.back(); }else{ jAlert(\$(xmldata).find("resultMessage").text(), 'Error', 'c'); } }); **Related Screen and Implementation Manual** URL Function Controller method **Display** (HTML) Receiving Information Data in Serv /itf/xml/logIn.d EgovInterfaceAndroidAPIControll logInXm InterfaceAPI.html#logi

er

0

1

n

| . olien 🗢   | 오후 1:57                     | 1 @ 🖇 100% |
|-------------|-----------------------------|------------|
| interface C | 바이스 API 가이<br>(Android APP) | 드 프로그림     |
| 기능설명        | 주요기능                        | 라이선스       |
| D:          |                             |            |
| 1           |                             |            |
| PASSWD :    |                             |            |
|             |                             |            |
| -           | 로그인                         |            |
|             |                             |            |
|             |                             |            |
|             |                             |            |
| Copy        | rright(c)2011 Minis         | try of     |
| Fublic A    |                             | security.  |

Click on "Log In" to send the information data to the server. Note, however, that you need to validate the input data. Error messages are out in the event of insufficient condition.

Logging-in: Provide ID and PASSWD to send the information data to the server and click on "Log In" Back : Moves back to Interface DeviceAPI Guide Program Menu.

Sending a data delete request to the server

**Business Logic** 

Provide the server with ID and PASSWORD in order to verify the deletion of user account.

#### Code

```
var url = "/itf/xml/withdrawal.do";
var acceptType = "xml";
var userid = $("#secessionMemberId").val();
var userpw = $("#secessionMemberPasswd").val();
$.mobile.showPageLoadingMsg('a');
var params = {uuid : device.uuid,
                 userId: userid,
                 userPw: userpw};
alert('Send Method:RESTful\n Send Type:POST('+ acceptType + ')\nparam:' +
JSON.stringify(params));
// get the data from server
window.plugins.EgovInterface.post(url, acceptType, params, function(xmldata) {
    console.log('DeviceAPIGuide fn_egov_secession_member request Complete');
    alert('Response Method:RESTful\n Response Type:POST('+ acceptType + ')\nparam:' +
xmldata);
    $.mobile.hidePageLoadingMsg('a');
    if($(xmldata).find("resultState").text() == "OK"){
         jAlert($(xmldata).find("resultMessage").text(), '성공', 'c', function(r){
              if(r == true)
                   window.history.back();
              }
          });
     }else{
         jAlert($(xmldata).find("resultMessage").text(), 'Error', 'c');
     }
});
        Related Screen and Implementation Manual
          Function
                                 URL
                                                 Controller
                                                                   method
                                                                                 Display (HTML)
Sending a data delete request to /itf/xml/logI EgovInterfaceAndroidAPIC withdrawal InterfaceAPI.html#secession
```

Sending a data delete request to /itf/xml/logI EgovInterfaceAndroidAPIC withdrawal InterfaceAPI.html#se n.do ontroller Xml Member

| nterface C        | 바이스 API 가이                              | 드 프로그램              |
|-------------------|-----------------------------------------|---------------------|
|                   | (Android APP)                           |                     |
| 기능설명              | 주요기능                                    | 라이선스                |
| D :               |                                         |                     |
|                   |                                         |                     |
| PASSWD :          |                                         |                     |
| 1.00110           |                                         |                     |
|                   |                                         |                     |
|                   | 회원탈퇴                                    |                     |
|                   |                                         |                     |
|                   |                                         |                     |
|                   |                                         |                     |
| Copy<br>Public Ar | right(c)2011 Minis<br>dministration and | try of<br>Security. |
|                   |                                         | second).            |

Click on "Delete Account" in order to send a data deletion request to the server. Note, however, that you need to validate the input data. Error messages are out in the event of insufficient condition.

Deleting Account: To send a data deletion request to the server, input ID and PASSWORD, then click on the "Delete Account."

Back : Moves back to Interface DeviceAPI Guide Program Menu.

## Compiling, debugging, distributing

### Compiling

How to compile "InterfaceAPI Device Applicaton"

• Right-click on the Device API Guide(Android) project, and click on the "Android Application" at the "Run As" tab. The guide program will be built and installed into the Android device.

|           | New<br>Go Into             | •                   |    |                       |                |
|-----------|----------------------------|---------------------|----|-----------------------|----------------|
|           | Open in New Window         |                     | \$ | - 🖸 - 💁 - 🛛 🖶 🤇       | 3 - 🙋 🗁 🌶      |
|           | Open Type Hierarchy        | F4                  | F  |                       |                |
|           | Show In                    | Δlt+Shift+W ►       | F  |                       |                |
|           | Show In                    | Acconnectory        |    |                       |                |
|           | Сору                       | Ctrl+C              |    |                       |                |
| Ð         | Copy Qualified Name        |                     |    |                       |                |
| Ē         | Paste                      | Ctrl+V              |    |                       |                |
| ×         | Delete                     | Delete              |    |                       |                |
| <u>S.</u> | Remove from Context        | Ctrl+Alt+Shift+Down |    |                       |                |
|           | Build Path                 | •                   |    |                       |                |
|           | Source                     | Alt+Shift+S ►       |    |                       |                |
|           | Refactor                   | Alt+Shift+T ►       |    |                       |                |
| è s       | Import                     |                     | 1  |                       |                |
| 4         | Export                     |                     |    |                       |                |
| _         | Find Russ                  |                     | 1  |                       |                |
| 6         | Prinu buys<br>Pofrosh      |                     |    |                       |                |
| \$°       | Close Project              | FD                  |    |                       |                |
|           | Close Project              |                     |    |                       |                |
|           | Close Unrelated Projects   |                     |    |                       |                |
|           | Assign working sets        |                     |    |                       |                |
|           | Run As                     | •                   |    | 1 Android Application |                |
|           | Debug As                   | P                   | JU | 2 Android Junit Test  | Alta Chiffe M  |
|           | Profile As                 | P                   |    | 3 Java Applet         | AIL+SHIIL+X, / |
|           | Coverage As                | •                   | J  | 4 Java Application    | AIL+Shift+X,   |
|           | Validate                   |                     | JU | 5 JUNIT Test          | AIT+SUIT+X,    |
| m2        | Maven                      | •                   |    | Run Configurations    |                |
|           | Company With               | •                   | Г  |                       |                |
|           | Compare with               | •                   | ι. |                       |                |
|           | Replace with               | •                   |    |                       |                |
|           | Restore from Local History |                     |    |                       |                |
|           | Path Tools                 | •                   | 1  |                       |                |
|           | Spring Tools               | •                   |    |                       |                |
|           |                            | •                   |    |                       |                |
|           | eGovFrame                  | •                   | E. |                       |                |
|           | Anarold Tools              | •                   | F  |                       |                |
|           | Configure                  | •                   |    |                       |                |
|           | Properties                 | Alt+Enter           | 4  |                       |                |
|           |                            |                     |    |                       |                |

• When "Android Device Chooser" window appears, select appropriate device and click on the "OK" button.

| Serial Number      |                                  | AVD Name    |                  | Target                      |         | Debug | State  |  |
|--------------------|----------------------------------|-------------|------------------|-----------------------------|---------|-------|--------|--|
| 304D190C7          | 241F15E                          | N/A         |                  | ✓ 2.3.6                     |         |       | Online |  |
| emulator-55        | 54                               | TestAndroid |                  | <ul> <li>Android</li> </ul> | d 2.3.3 | Yes   | Online |  |
| Launch a new Andro | id Virtual Device<br>Target Name |             | Platform         | API Level                   | CPU/A   | ABI   | Detail |  |
|                    | No AVD available                 |             | No AVD available |                             |         | Start |        |  |
|                    |                                  |             |                  |                             |         |       | Refre  |  |

• Program display on the emulator

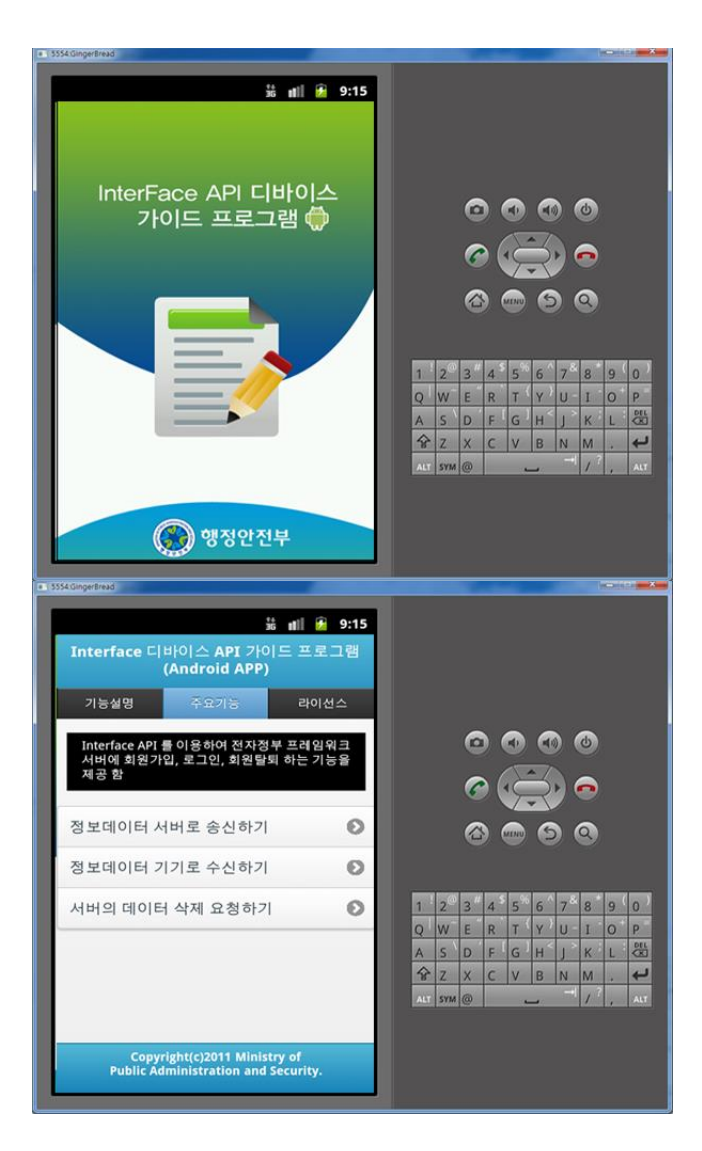

• Program display on the device

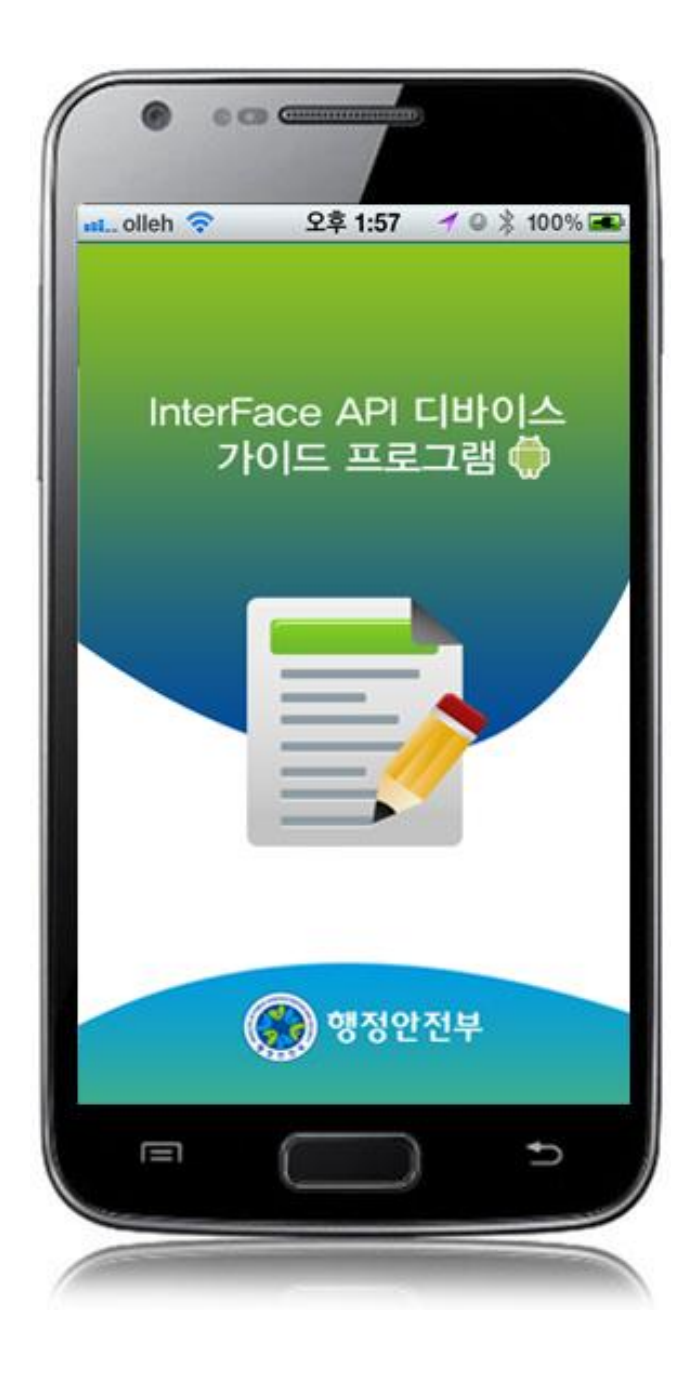

| 기능설명 즉                                    | F요기동              | 라이선스            |
|-------------------------------------------|-------------------|-----------------|
| Interface API 를 (<br>레임워크서버에 회<br>탈퇴를 한다. | 이용하여 전<br>원가입, 로. | 자정부 프<br>그인, 회원 |
| 정보데이터 서버로                                 | 송신하기              | e               |
| 정보데이터 기기로                                 | 수신하기              | e               |
| 서버의 데이터 삭제                                | 요청하기              | e               |
|                                           |                   |                 |
|                                           |                   |                 |
| Convright/c                               | 2011 Minist       | try of          |
| Public Adminis                            | tration and       | Security.       |

How to compile "InterfaceAPI Server Applicaton"

• Right-click on the project and click on Run As>Run On Server in order to run the InterfaceAPI server-side Guide Program.

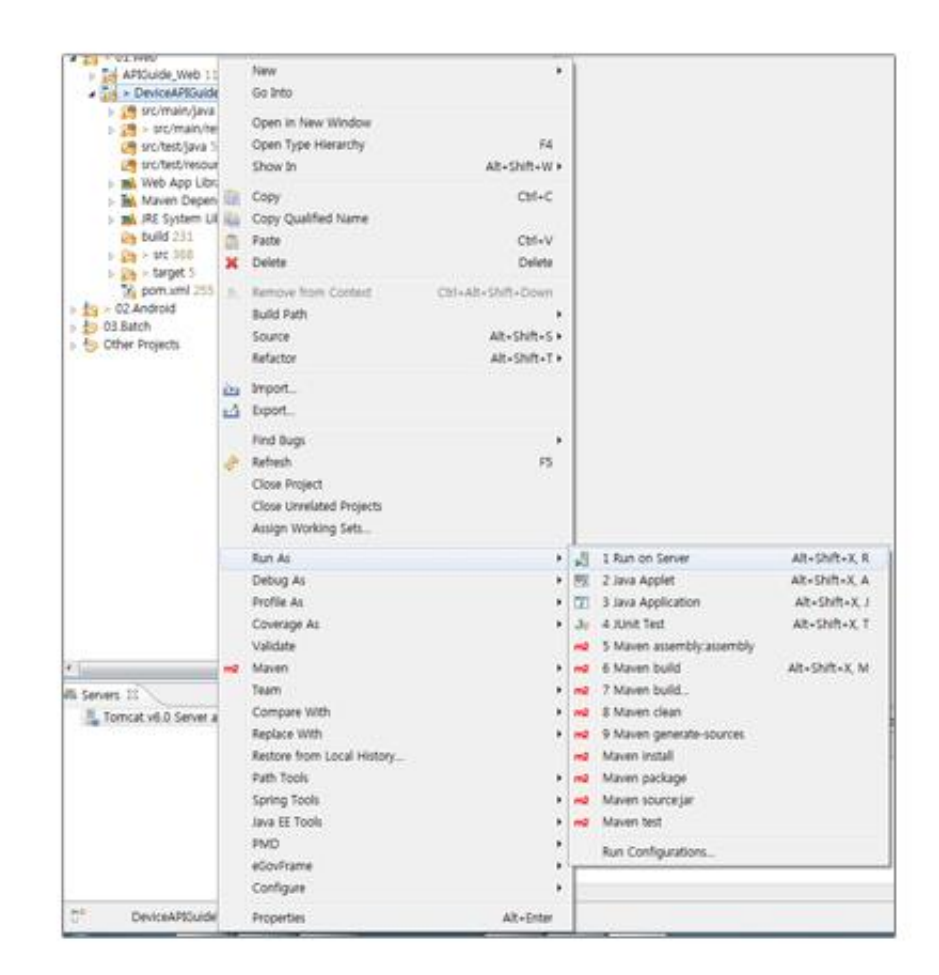

• When the build is successfully completed, a message reading 'Server Startup in xxx ms' will display on the console window on the Eclipse.

| 2012-09-14 09:15:49,759 DEBUG [org.springframework.beans.factory.support.DefaultListableBeanFactory] Returning cached instance of singleton bean 'org.springframework.web.ser  |
|----------------------------------------------------------------------------------------------------|
| 2012-09-14 09:15:49,767 DEBUG [org.springframework.beans.factory.support.DefaultListableBeanFactory] Returning cached instance of singleton bean 'org.springframework.web.serv |
| 2012-09-14 09:15:49,768 DEBUG [org.springframework.beans.factory.support.DefaultListableBeanFactory] Creating instance of bean 'org.springframework.web.servlet.view.DefaultRe |
| 2012-09-14 09:15:49,771 DEBUG [org.springframework.beans.factory.support.DefaultListableBeanFactory] Finished creating instance of bean 'org.springframework.web.servlet.view. |
| 2012-09-14 09:15:49,771 DEBUG [org.springframework.web.servlet.DispatcherServlet] Unable to locate RequestToViewNameTranslator with name 'viewNameTranslator': using default   |
| 2012-09-14 09:15:49,771 DEBUG [org.springframework.beans.factory.support.DefaultListableBeanFactory] Returning cached instance of singleton bean 'org.springframework.web.serv |
| 2012-09-14 09:15:49,771 DEBUG [org.springframework.beans.factory.support.DefaultListableBeanFactory] Returning cached instance of singleton bean 'viewResolver'                |
| 2012-09-14 09:15:49,772 DEBUG [org.springframework.web.servlet.DispatcherServlet] Published WebApplicationContext of servlet 'action' as ServletContext attribute with name [c |
| 2012-09-14 09:15:49,772 INFO [org.springframework.web.servlet.DispatcherServlet] FrameworkServlet 'action': initialization completed in 1373 ms                                |
| 2012-09-14 09:15:49,772 DEBUG [org.springframework.web.servlet.DispatcherServlet] Servlet 'action' configured successfully                                                     |
| 2012. 9. 14 오전 9:15:49 org.apache.coyote.http11.Http11Protocol start                                                                                                    |
| 정보: Starting Coyote HTTP/1.1 on http-80                                                                                                    |
| 2012. 9. 14 오전 9:15:49 org.apache.jk.common.ChannelSocket init                                                                                                    |
| 정보: JK: ajp13 listening on /0.0.0.0:8009                                                                                                    |
| 2012. 9. 14 오전 9:15:49 org.apache.jk.server.JkMain start                                                                                                    |
| 정보: Jk running ID=0 time=0/30 config=null                                                                                                    |
| 2012. 9. 14 오전 9:15:49 org.apache.catalina.startup.Catalina start                                                                                                    |
| 일보: Server startup in 7209 ms                                                                                                    |
|                                                                                                    |

#### Debugging

Use console.log in order to check the details on any errors on the device application, and to conduct debugging. Debug codes in console.log are available in JavaScript syntaxes that you can use in Eclipse.

See the following for how to code console.log:

```
function fn_egov_subscribe_member() {
    var url = "/itf/xml/addInterfaceInfo.do";
    var acceptType = "xml";
```

```
...
window.plugins.EgovInterface.post(url, acceptType, params, function(xmldata) {
    console.log("DeviceAPIGuide fn_egov_subscribe_member request Complete");
    ...
}
...
```

When the debugging code is executed, check out the following console message appears:

| Saved Filters 💠 🗕 📝                                    | Sea | rch for messages. Accepts . | lava regexe | s. Prefix w | ith pid:, app:, tag: or text: to limit scope. |             | verbose 👻 🖬 📓 🔟 -    |
|--------------------------------------------------------|-----|-----------------------------|-------------|-------------|-----------------------------------------------|-------------|----------------------|
| All messages (no filters) (<br>kr oo eoovframework hvb | L   | Time                        | PID         | ΠD          | Application                                   | Tag         | Text                 |
|                                                        | D   | 09-28 12:56:14.735          | 23905       | 23905       | kr.go.egovframework.hyb.compas                | CordovaLog  | file:///android_asse |
|                                                        | I   | 09-28 12:56:14.735          | 23905       | 23905       | kr.go.egovframework.hyb.compas                | Web Console | DeviceAPIGuide fn_eg |
|                                                        | D   | 09-28 12:56:14.765          | 23905       | 23905       | kr.go.egovframework.hyb.compas                | CordovaLog  | DeviceAPIGuide fn_eg |
|                                                        | D   | 09-28 12:56:14.765          | 23905       | 23905       | kr.go.egovframework.hyb.compas                | CordovaLog  | file:///android_asse |
|                                                        | I   | 09-28 12:56:14.765          | 23905       | 23905       | kr.go.egovframework.hyb.compas                | Web Console | DeviceAPIGuide fn_eg |
|                                                        | D   | 09-28 12:56:14.795          | 23905       | 23905       | kr.go.egovframework.hyb.compas                | CordovaLog  | DeviceAPIGuide fn_eg |
|                                                        | D   | 09-28 12:56:14.795          | 23905       | 23905       | kr.go.egovframework.hyb.compas                | CordovaLog  | file:///android_asse |
|                                                        | I   | 09-28 12:56:14.795          | 23905       | 23905       | kr.go.egovframework.hyb.compas                | Web Console | DeviceAPIGuide fn_eg |
|                                                        | D   | 09-28 12:56:14.825          | 23905       | 23905       | kr.go.egovframework.hyb.compas                | CordovaLog  | DeviceAPIGuide fn_eg |
|                                                        | D   | 09-28 12:56:14.825          | 23905       | 23905       | kr.go.egovframework.hyb.compas                | CordovaLog  | file:///android_asse |
| e III                                                  | 1   |                             | 111         |             | · · · · ·                                     |             |                      |

Interface device API Guide Program will output the following console information for debugging.

| Debug code                                                             | Debug information                                       |
|------------------------------------------------------------------------|---------------------------------------------------------|
| DeviceAPIGuide fn_egov_login_member request Complete                   | Receive to information data device successful           |
| DeviceAPIGuide fn_egov_subscribe_member request Complete               | Send to information data device successful              |
| DeviceAPIGuide fn_egov_secession_member request Complete               | Data deletion request to server successfully processe d |
| DeviceAPIGuide EgovInterface.get request Fail                          | HTTP GET Method request failed                          |
| DeviceAPIGuide EgovInterface.post request Fail                         | HTTP POST Method request failed                         |
| DeviceAPIGuide EgovInterface.geturl Fail<br>Distribution               | geturl function request failed                          |
| Download Interface device API Guide: <u>Click</u><br><b>References</b> |                                                         |
| <ul> <li>UX/UI library : jQuery Mobile<u>Click</u></li> </ul>          |                                                         |

• Phonegap 4.3.0 : <u>Click</u>

}

• Spring for Android : <u>http://www.springsource.org/spring-android</u>